# Iglesia del Nazareno Registro del Aprendizaje Para Toda la Vida

https://learning.nazarene.org

Propósito del Registro

- Fomentar el aprendizaje para toda la vida entre ministros Nazarenos en cada región
- Proveer un método conveniente para que los ministros Nazarenos informen su actividad de aprendizaje de toda la vida.
- Crear oportunidades para estimular conversaciones entre pastores, líderes distritales y regionales y proveedores educativos en cuanto a las prácticas y oportunidades de aprendizaje de toda la vida.

**DISEÑO CONCEPTUAL DEL REGISTRO** El Registro ha sido diseñado para capacitar a los ministros Nazarenos de todo el mundo para que seleccionen y reporten por si mismo la participación en el aprendizaje de toda la vida. El Registro asume la integridad del ministro y el deseo del ministro de servir efectivamente. Las definiciones y funciones han sido diseñadas para que sean concisas y aplicables globalmente.

## CARACTERÍSTICAS DEL REGISTRO

- 1. Creado para su uso global.
- 2. Multilingüe. Actualmente en coreano, francés, inglés, español, portugués, maratí y en bengalí (en proceso).
- 3. Sin costo alguno a los usuarios u oficina distrital o regional. *Excepto por el costo para obtener acceso al Internet*
- 4. Accesible en celulares y tabletas (también en laptops y computadoras) con capacidad de conexión al Internet. El Registro requiere poca transferencia de datos, un factor que ayudará con la reducción de costo para aquellas áreas donde el servicio de Internet es costoso.
- 5. Fácil de usar y accesible 24 horas al día.
- 6. Portátil. El Registro fácilmente sigue la transferencia de las credenciales ministeriales del usuario.
- 7. Sustentable. El Registro requiere baja supervisión administrativa y está estructurada en un idioma de programación que puede ser entregado a futuros ingenieros.
- 8. Informes elegible de acuerdo a las fechas disponibles para que los usuarios vean sus propias actividades de aprendizaje y para que los administradores regionales y distritales puedan ver la actividad para su distrito o región. *Los usuarios pueden ver solamente su propia información.*

## DESARROLLO Y ADMINISTRACIÓN DEL REGISTRO

El Registro del Aprendizaje de Toda la Vida ha sido desarrollado por el Departamento de Desarrollo Ministerial Global basado en una idea inicialmente pensada y examinada en la Región USA/Canadá. Como consecuencia del éxito de tal examinación en el Área Noroeste de USA, el Comité Consultivo de Curso de Estudio Internacional aprobó la recomendación del Departamento de Desarrollo Ministerial Global para desarrollar más a fondo la idea del Registro en una aplicación capaz de servir a ministros Nazarenos con acceso al Internet en cada Región. El costo del desarrollo y de la administración del Registro fue financiada por Desarrollo Ministerial Global.

## **REGISTRO DE APRENDIZAJE DE TODA LA VIDA:**

## **Oportunidades e Implicaciones para las Juntas Ministeriales de Distrito**

La responsabilidad del aprendizaje de toda la vida descrita en el Manual 527.6 es en verdad un mandato para que los distritos sean más intencionales y estratégicos en nutrir una cultura de aprendizaje entre sus ministros.

- Todos los ministros ordenados y licenciados con asignación o sin asignación que se han graduado del Curso de Estudio deben completar por lo menos 20 horas de aprendizaje de toda la vida cada año.
- La actividad de aprendizaje de toda la vida de cada ministro debe ser revisada anualmente por la Junta de Estudios Ministeriales de Distrito (o Junta de Ministerio de Distrito).

El Manual especifica que es necesario establecer diálogo con la Junta con cada ministro que haya completado menos de 20 horas por año por dos años consecutivos. Sin embargo, una mejor práctica es evaluar cuidadosamente la actividad de aprendizaje de cada pastor para fomentar conversaciones estratégicas en cuanto a la búsqueda de programas de aprendizaje de toda la vida y capacitar al ministro a que sea más discerniente en su selección de experiencias de aprendizaje.

- El Registro de Aprendizaje de Toda la Vida requiere menos administración al nivel distrital, lo que ayuda a los líderes distritales a poner mayor énfasis en desarrollar oportunidades de aprendizaje de toda la vida de calidad para sus ministros.
- El liderazgo regional y distrital se beneficiará al involucrar ministros en sus juntas relacionadas con el ministerio que reflejen el lenguaje de diversidad de su región/distrito. Esto ayudará al evaluar los informes del Registro donde las entradas de cada ministro aparecerá en el idioma seleccionado por el ministro.

## CÓMO FUNCIONA EL REGISTRO (https://learning.nazarene.org)

PRIMER PASO: Se le invita al usuario a que seleccione su idioma de preferencia. Después de la selección inicial, el sitio recordará el idioma del usuario.

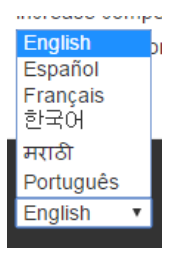

• El usuario puede seleccionar cualquier otro idioma en cualquier momento o localidad al usar el menú desplegable (a la derecha) que aparece en la porción inferior de cada página.

• Después de un período de desuso, el sitio regresa a la página con el idioma seleccionado, pero toda la información de ingreso es conservada en el idioma registrado por el usuario. Con un solo clic el usuario puede seleccionar el idioma deseado y proceder con su nombre de usuario.

| ÉGLISE NAZARÉEN              |                                                                                                    |                                            |
|------------------------------|----------------------------------------------------------------------------------------------------|--------------------------------------------|
|                              | 언어 선택<br>Cholsir une langue<br>Escoja el idioma<br>Choose Your Language<br>भाषा निवडा<br>Escolha o Idioma |                                            |
| 평생 학습<br><del>재</del> 18     | Formation Continue                                                                                        | El aprendizaje permanente<br>Español       |
| Lifelong Learning<br>English | जीवनभर शिक्षण<br>मराठी                                                                                    | Aprendizagem ao longo da vida<br>Português |

<u>SEGUNDO PASO: Cada usuario debe crear una cuenta en la página para registrarse. Hay</u> <u>explicaciones breves y definiciones que informan y sirven de ayuda al usuario.</u>

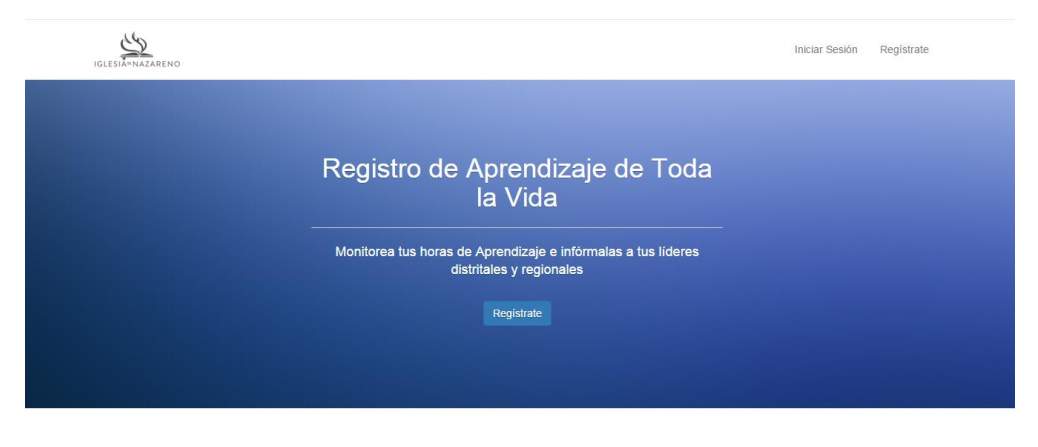

#### Acerca del Registro Para el Aprendizaje

El registro para el Aprendizaje de Toda la Vida ofrece la oportunidad para que ministros Nazarenos registren sus esfuerzos de establecer y mantener un hábito en el aprendizaje a

### Esta es la página de registración

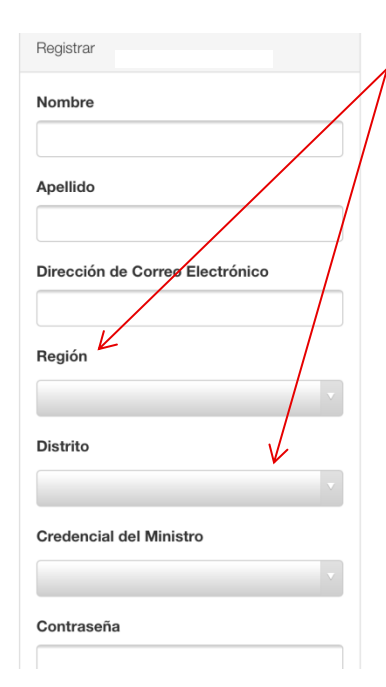

Cuando el usuario selecciona su región, sólo los distritos en esa región aparecerán para que el usuario seleccione la opción adecuada en el menú de "Distritos."

El usuario indica el tipo de credenciales que tiene (ordenado, licenciado o ninguna). El liderazgo distrital o regional puede verificar la credencial de cualquier usuario al verificar lo que el usuario ha colocado aquí con el rol oficinal de ministros ordenados y licenciados. "Ninguna" puede ser una categoría usada por el personal de la oficina distrital o regional que necesitan ingresar al Registro pero que no tienen credenciales.

<u>TERCER PASO: Después de entrar, el registro de las actividades de aprendizaje de toda la vida del usuario aparecerá. Si el usuario entra por primera vez al Registro, el usuario será invitado a "Agregar Registro."</u>

|                  |                                        | Your Registry | Help | Account | Logout |
|------------------|----------------------------------------|---------------|------|---------|--------|
| You don't have I | feling learning entries in the system. |               |      |         |        |
|                  |                                        |               |      |         |        |

## Qué cumple con los requisitos de Aprendizaje de toda la vida?

Los ministros Nazarenos deben completar por lo menos 20 horas de Aprendizaje de toda la vida cada año. El Aprendizaje de toda la vida consiste en participar en oportunidades que contribuyan significativamente al desarrollo de sus habilidades y entendimiento como ministro del evangelio. Conferencias, seminarios de entrenamiento distritales, cursos de educación continua ofrecidas en instituciones educativas o grupos profesionales, webcasts, lectura de una revisa académica o profesional y participar en discusiones de libros con otros ministros son ejemplos de actividades que cumplen con los requisitos del Aprendizaje de toda la vida. Tales actividades, ya sean online o en persona, califican. Por otra parte, la práctica diaria del ministro (así como el cuidado pastoral o preparación para un sermón), ver un programa televisivo informativo o escuchar a una presentación en una reunión no cumplirían con el requisito de desarrollo profesional. Muestre discreción al seleccionar las experiencias de educación continua. Sus administradores distritales o personal de la oficina regional pueden ayudarle a determinar si una cierta actividad cuenta como Aprendizaje de toda la vida.

## ¿Cómo sé cuántas horas debo reportar?

Normalmente, usted debe reportar el número de las horas de las cual usted ha participado en un evento para el aprendizaje de toda la vida como un seminario o conferencia. Por ejemplo, una conferencia de predicación puede incluir 8 sesiones de una hora. Si usted asistió a 3.5 horas de la conferencia, usted debe reportar 3.5 horas Al seleccionar "Agregar Registro" el usuario tendrá la oportunidad de entrar detalles básicos de un evento de aprendizaje en el cual él o ella ha participado..

Un texto de explicación aparecerá en la página "Agregar Registro" para guiar al usuario en entender los tipos de eventos de aprendizaje que califican como horas de aprendizaje de toda la vida y cómo reportar esas horas.

#### Título del Evento

NTS Preaching Conference 2015

#### Fecha de Inicio del Evento (año/mes/día)

2015-09-29

#### Fecha Final del Evento (año/mes/día)

2015-09-30

#### Descripción del Evento

The conference focused on preaching to the local context. A panel discussion followed each sermon.

#### Proveedor del Evento

Nazarene Theological Seminary

#### Número de Horas de Aprendizaje

5.50

#### Tipo de Evento

Conference

## Seleccione las descripciones que mejor refleje el valor del evento en cuanto al aprendizaje:

Contenido – aumentar el conocimiento bíblico, teológico e histórico necesario para el ministerio – the biblical, theological, and historical knowledge necessary for ministry

- Contexto aumentar el entendimiento del ambiente ministerial – the development of skills for ministry
- Competencia ganar nuevas habilidades para el ministerio – the strengthening and enriching of the minister as a person

Carácter – fortalecer y enriquecer el ministro como persona – the deepening of the understanding of the ministry environment

# En la página "Agregar Registro," el usuario debe colocar la siguiente información::

• Nombre del evento (por ejemplo, "Liderando la Adoración" o "Cuidado a Familias en Duelo")

• Fechas en que el evento empieza y termina (un menú desplegable ayuda a hacer la selección de las fechas algo fácil)

• **Descripción del evento** (esto puede ser hecho en las palabras del usuario o al dar una breve descripción entregada por el proveedor del evento)

# • Nombre de la organización que presentó el evento

• Nombre de las horas de aprendizaje de toda la vida que el usuario está reportando por su participación en el evento

• **Tipo de evento** seleccionado por el usuario del menú desplegable (conferencia, seminario/clase, seminario online, preparación instructiva, grupo de estudio, audio/videoconferencia, etc.)

• Enfoque de aprendizaje del evento – contexto, contenido, competencia o carácter (el usuario puede escoger más de uno)

<u>CUARTO PASO</u>: Después de colocar por lo menos una entrada al registro, una lista de todos los eventos de aprendizaje que el usuario haya agregado al Registro aparecerá. El usuario puede bajar e imprimir un informe en cualquier momento para cualquier gama de fechas.

| u Registro                     |                                            | Uescargar el Informe - | O Agregar Registro |
|--------------------------------|--------------------------------------------|------------------------|--------------------|
| Título del Evento              | 🕈 Fecha de Inicio del Evento (año/mes/día) | Horas de Aprendizaje   |                    |
| NTS Preaching Conference 2015  | Sep 29, 2015                               | 5.50                   | Editar Elimina     |
| DSLDP                          | Sep 08, 2015                               | 12.00                  | Editar Eliminar    |
| DSLDP                          | Sep 08, 2015                               | 12.00                  | Editar Elimina     |
| How to Ride a Harley for Jesus | Apr 30, 2015                               | 4.00                   | Editar Elimina     |

Actualizar

## <u>QUINTO PASO: El usuario puede encontrar respuestas a las preguntas acerca del</u> <u>aprendizaje de toda la vida y sobre el uso del Registro al seleccionar la opción AYUDA en el</u> <u>menú.</u>

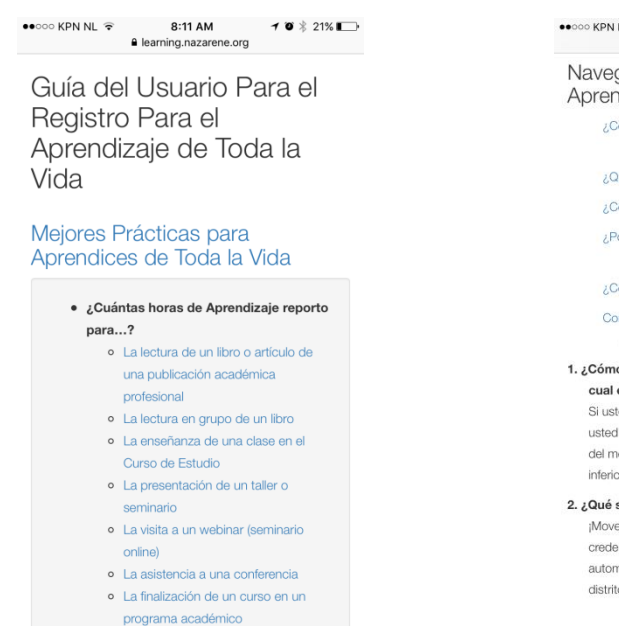

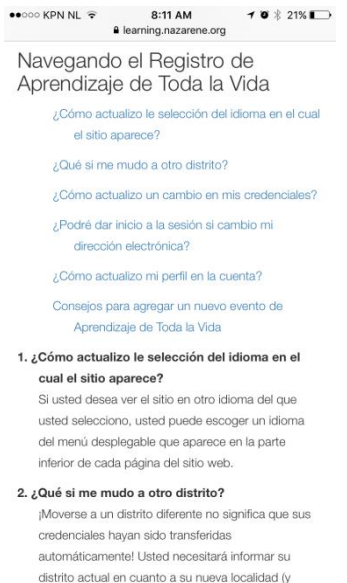

<u>SEXTO PASO</u>: El usuario puede actualizar su información, incluyendo su correo electrónico y contraseña en cualquier momento..

Este ejemplo muestra cómo la selección de distritos aparece en un iPhone cuando se actualiza la cuenta del usuario.

| ●●○○○ KPN NL 🗢 8:12 AM 🕇 🏵 🖇<br>🔒 learning.nazarene.org                                     | 21% 🔳   |
|---------------------------------------------------------------------------------------------|---------|
| srodes@nazarene.org                                                                         |         |
| Región                                                                                      |         |
| Mesoamerica                                                                                 | •       |
| Distrito                                                                                    |         |
|                                                                                             | •       |
| Credencial del Ministro                                                                     |         |
| Ordained                                                                                    |         |
| Sólo necesita colocar información en los camp<br>inferiores en caso de que desee cambiar su | DOS     |
| $\langle \rangle$                                                                           | Done    |
| Cuba East<br>Cuba West<br>Dominica                                                          |         |
| Dominican Republic Cent                                                                     | ral     |
| Dominican Republic North                                                                    |         |
| Dominican Republic Northea                                                                  | st<br>′ |

## **RASGOS ESPECIALES PARA LOS LÍDERES DE DISTRITOS Y LÍDERES REGIONALES**

Los líderes distritales y regionales pueden obtener derechos administrativos al solicitarlos por correo electrónico al Departamento de Desarrollo Ministerial Global.

| <b>Opciones Administrativas</b>                                                                                                    | Nivel de Usuario                                   | Nivel de Distrito                                             | Nivel Regional                                                                       |
|----------------------------------------------------------------------------------------------------|----------------------------------------------------|---------------------------------------------------------------|--------------------------------------------------------------------------------------|
| Habilidad de ver y bajar un informe<br>de la actividad de aprendizaje<br>personal                                                                                           | $\checkmark$                                       | ~                                                             | ~                                                                                    |
| La información en la pantalla puede<br>ser organizada y mostrada a fin de                                                                                                   | Título del Evento<br>Fecha de Inicio del<br>Evento | Apellido del Ministro<br>Nombre del Ministro<br>Horas Totales | Apellido del Ministro<br>Nombre del Ministro<br>Nombre del Distrito<br>Horas Totales |
| Habilidad de ver y bajar un informe<br>de todas las actividades de<br>aprendizaje de toda la vida de todos<br>los ministros en el distrito del<br>administrador             |                                                    | ✓                                                             | ✓                                                                                    |
| Habilidad de ver y bajar un informe<br>de toda la actividad de aprendizaje<br>de toda la vida para uno de los<br>ministros en el distrito del<br>administrador              |                                                    | ✓                                                             | ✓                                                                                    |
| Habilidad de buscar el record de<br>actividades de aprendizaje para un<br>ministro específico en la región del<br>administrador                                             |                                                    | ✓                                                             | ✓                                                                                    |
| Habilidad de ver y bajar un informe<br>de la actividad del aprendizaje de<br>todos los ministros en la región del<br>administrador                                          |                                                    |                                                               | ✓                                                                                    |
| Habilidad de ver y bajar un informe<br>de la actividad de aprendizaje de<br>todos los ministros que pertenecen<br>a distritos específicos en la región<br>del administrador |                                                    |                                                               | ✓                                                                                    |

## **RASGOS DEL PROCESO**

- Disponible 24 horas al día 7 días de la semana
- Rango de fecha seleccionable
- Puede ser bajado como archivo CSV o en Excel
- Los títulos en las columnas aparecerán en el idioma seleccionado por el administrador
- <u>Las entradas por parte de los usuarios</u> aparecerán en el idioma seleccionado por el usuario (el cual será identificado)
- La información de contacto del usuario, su distrito y sus credenciales serán incluidas en los informes regionales/distritales
- El enfoque de aprendizaje será mostrado para visualizar el equilibrio necesario entre las áreas de Contenido, Contexto, Competencia y Carácter que el ministro ha realizado en sus esfuerzos de aprendizaje.